## 学外からの電子ジャーナル等の利用(学認: Gakunin)

## 2020.9

## CiNii Articles

| CiNii | 日本の論文をさがす             | 大学図書館の本をさがす                                                 | 日本の博士論文をさがす                                                                                                    | 1 『ログイン』をクリック                                            | <b>ク</b> 新規登録 ログイン En    | nglish       |
|-------|-----------------------|-------------------------------------------------------------|----------------------------------------------------------------------------------------------------|----------------------------------------------------------|--------------------------|--------------|
|       |                       |                                                             |                                                                                                    |                                                          |                          |              |
| CiN   | ii                    |                                                             |                                                                                                    |                                                          | <u>お知らせ(News) ヘルプ(!</u>  | <u>Help)</u> |
| ログイン  | ' (Login)             |                                                             |                                                                                                    |                                                          |                          |              |
|       |                       | CiNiiユー<br>(For user<br>I<br>Passwor<br>パスワー<br>CiNiiユー     | ザIDをお持ちの方<br>'s who have a CiNii User ID)<br>D<br>I<br>ログイン (Login)<br>- Fを忘れた方 (Forgot your passw<br>- ザIDを忘れた方 (Forgot your Cif | ©<br>©<br>ord?)<br>Nii User ID?)                         |                          |              |
|       |                       | 所属機関<br>(Instituti                                          | の学内認証システムでログイン<br>ional Login for institutions in                                                                                 | する方 🎯 GakuNin)<br>Japan.)                                |                          |              |
|       |                       | 所囷機関:<br><u>大分</u><br><mark>九州</mark><br>大分工業高等専門学校<br>大分大学 | 2                                                                                                    | ↑ ロブイン(Logi<br>「<br>「<br>「<br>「<br>大<br>分<br>大<br>学<br>」 | ●<br>∩<br>■<br>を選択       |              |
|       | 所属機調                  | 所属機関のう<br>(Institution                                      | 学内認証システムでログイン<br>al Login for institutions i                                                                                      | vする方 @ GakuNin)<br>n Japan.)                             |                          |              |
|       | 大分大<br>□ ブラ<br>(Remen | 字<br>ウザ起動中は自動ログイン<br>iber selection for this wel            | y<br>b browser session)                                                                                                    | 3 『ログイ                                                   | ン(Login)<br>ン』をクリック      |              |
|       |                       | Users who be<br>your institutio<br>(海外機関所属<br>から地域を選        | elongs to institution outside<br>on's location.<br>禹で、機関の学内認証システム<br>択してください。)<br><u>UK Federation</u>                            | Japan, please choose<br>ムでログインする方は下                      |                          |              |
|       |                       |                                                             |                                                                                                    | 本学の統合認証システ<br>パスワードを入力し『Lo                               | ー<br>ムのユーザ ID と<br>ogin』 |              |
|       |                       | Password Login                                              | Come Services available after authentication Zoom マーティング主要者のメールアドレスと氏名 Google Calendar Google Drive 学怒の各種サービス / Gakutin services  |                                                          | E完了                      |              |